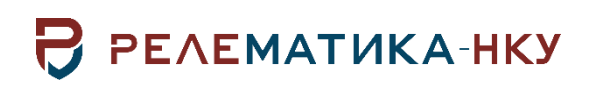

# ПРОГРАММНОЕ ОБЕСПЕЧЕНИЕ «РЕЛЕМАТИКА МД»

Инструкция по установке программы

Авторские права на данный документ принадлежат ООО «Релематика-НКУ», 2022. Данный документ не может быть полностью или частично воспроизведен, скопирован, распространен без разрешения ООО «Релематика-НКУ».

Адрес предприятия-изготовителя: 428020, Чувашская Республика, г. Чебоксары, пр. И. Яковлева, д. 1, пом.13, каб. 80 ООО «Релематика-НКУ» Тел.: +7(8352) 244-777 E-mail<u>: info@relematika-nku.ru</u>

# Содержание

| 1    | Общие сведения о программе4                                                      | ┝ |
|------|----------------------------------------------------------------------------------|---|
| 1.1  | Назначение и функции                                                             | ł |
| 1.2  | Сведения о технических и программных средствах, обеспечивающих выполнение данной | Í |
| прог | раммы                                                                            | ł |
| 2    | Установка и настройка программы4                                                 | ŀ |
| 2.1  | Установка программы                                                              | ł |
| 2.2  | Параметры командной строки                                                       | 5 |
| 2.3  | Уровни логирования программы                                                     | 7 |
| 2.4  | Регистрация под другим именем                                                    | 7 |
| 2.5  | Регистрация еще одной службы/ОРС-сервера                                         | 3 |
| 2.6  | Разрегистрация службы/ОРС-сервера                                                | 3 |
| 2.7  | Удаление программы                                                               | ) |
| 3    | Проверка программы11                                                             |   |
| 4    | Сообщения системному программисту                                                | _ |

# 1 Общие сведения о программе

# 1.1 Назначение и функции

Программное обеспечение «Релематика МД» (далее – ПО «Релематика МД») предназначено для работы в системах автоматизации как в качестве отдельной самостоятельной программы, так и в качестве компонента ПТК «UniSCADA».

# 1.2 Сведения о технических и программных средствах, обеспечивающих выполнение данной программы

Для обеспечения функционирования компонента необходимы следующие характеристики ПЭВМ:

- процессор с тактовой частотой не менее 1,8 ГГц;

оперативная память объемом не менее 2 ГБ;

– объем свободного места на диске не менее 3 ГБ.

Системными программными средствами, используемые программой, являются:

– операционная система: Windows 7, 8, 8.1, 10 и выше, Linux (Astra Linux 1.7, ALT Linux 10);

– серверные платформы: Windows Server 2008, 2012, 2016 и выше.

### 2 Установка и настройка программы

#### 2.1 Установка программы

ПО «Релематика МД» предоставляется в виде установщика «RMD\_setup.exe». Для установки необходимо запустить его с правами администратора и следовать дальнейшим указаниям (рисунки 1, 2).

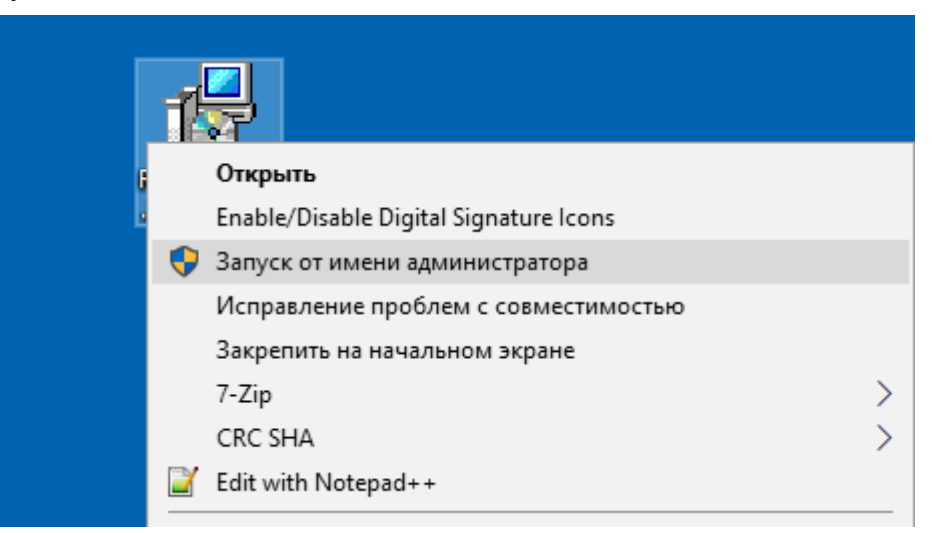

Рисунок 1 – Запуск с правами администратора

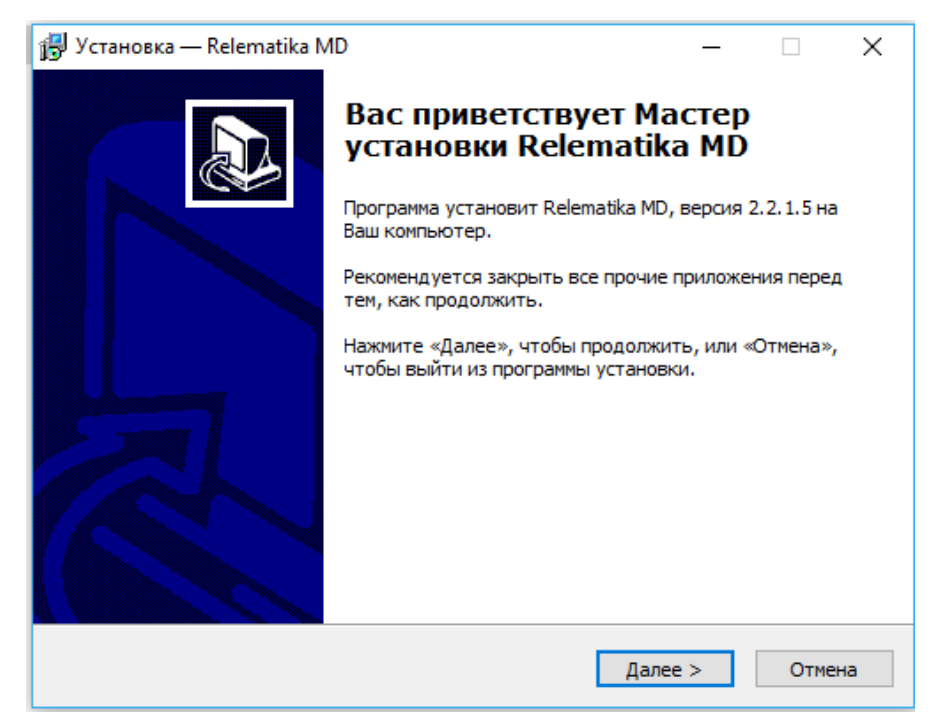

Рисунок 2 – Окно программы установки

При установке данной программы необходимо указать папку установки (рисунок 3).

| 👸 Установка — Relematika MD                                                   | -    |        |       | Х  |
|-------------------------------------------------------------------------------|------|--------|-------|----|
| Выбор папки установки<br>В какую папку Вы хотите установить Relematika MD?    |      |        | (     |    |
| Программа установит Relematika MD в следующую папк                            | y.   |        |       |    |
| Нажмите «Далее», чтобы продолжить. Если Вы хотите выбрать<br>нажмите «Обзор». | дру  | гую па | апку, |    |
| <b>s: y</b> elematika (MD)                                                    |      | Обзо   | p     |    |
|                                                                               |      |        |       |    |
|                                                                               |      |        |       |    |
| T- 6                                                                          |      |        |       |    |
| требуется как минимум 32,0 мю свободного дискового простран                   | ства |        |       |    |
| < Назад Далее                                                                 | >    |        | Отмен | на |

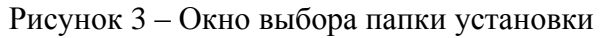

Для регистрации программы в качестве системного сервиса установить пункт «Зарегистрировать как системный сервис» и нажать на кнопку «Завершить» (рисунок 4). При завершении установки с неустановленным пунктом «Зарегистрировать как системный сервис» программа будет запускаться в виде обычного приложения. Для установления библиотек Visual Studio поставить галочку на пункт «Установить vcredist\_x86». Для установления библиотек **OPC DA Foundation** поставить «Установить галочку на opc\_core\_components\_10501\_x86». Данные библиотеки являются необходимыми компонентами для работы программы. Поэтому при первой инсталляции программы и при их отсутствии установить все библиотеки. Если же ПО «Релематика МД» уже присутствует на данном компьютере и работает корректно, и при этом понадобилось установить еще одну независимую службу/ОРС-сервер, то данные библиотеки не устанавливать. В случае, когда пользователь не знает, установлены ли данные библиотеки на компьютере, то данные пункты установить.

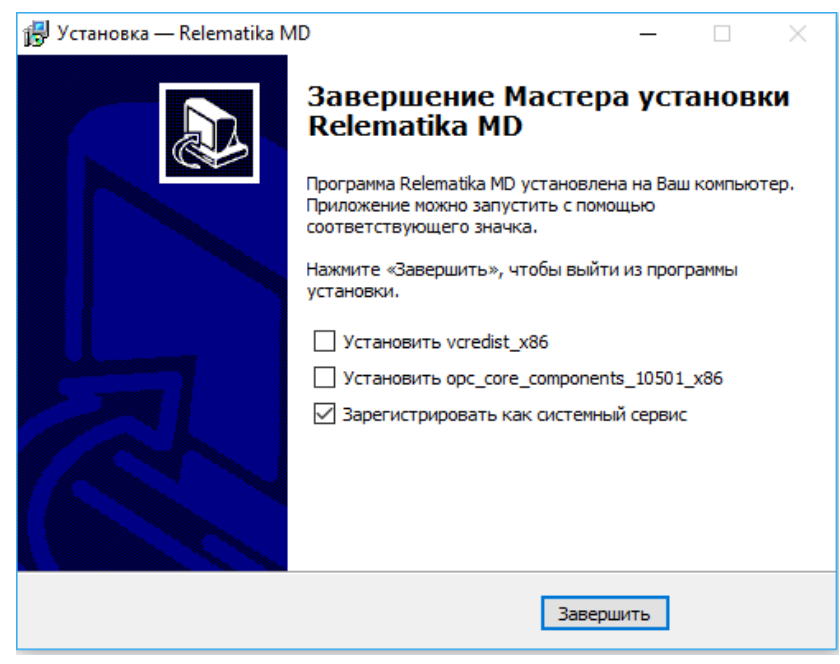

Рисунок 4 – Окно завершения установки

При регистрации в качестве сервиса, ПО «Релематика МД» по умолчанию регистрируется как служба «Relematika MD». Дополнительно, программа обеспечивает возможность назначать имя сервису (2.4) и регистрировать несколько служб, которые будут работать независимо друг от друга (2.5).

При регистрации в качестве OPC-сервера, ПО «Релематика МД» по умолчанию регистрируется как приложение «Relematika.MD». Также программа обеспечивает возможность назначать имя OPC-серверу (2.4) и регистрировать несколько приложений, которые будут работать независимо друг от друга (2.5).

После установки программы в папке установки «MD» будут доступны два конфигурационных файла:

- 1) файл инициализации ПО «rmdconf.xml»;
- 2) файл проекта.

#### 2.2 Параметры командной строки

В ПО «Релематика МД» для регистрации служб/ОРС-серверов используются параметры командной строки, указанные в таблице 1. Для идентификации параметра командной строки перед его названием следует указывать символ «-» или «/».

Пример вводимой строки – C:\Relematika\MD>rmd.exe /s. C:\Relematika\new\MD>rmd.exe /u.

Примечание – Все действия в командной строке необходимо выполнять с правами администратора.

| Команда | Значение                                            |
|---------|-----------------------------------------------------|
| S       | Зарегистрировать как системный сервис               |
| r       | Зарегистрировать как ОРС-сервер                     |
| u       | Разрегистрировать сервис или OPC-сервер (Uninstall) |
| q       | Закрыть программу                                   |
| f       | Сформировать dat-файл                               |

Таблица 1 – Параметры командной строки, используемые ПО «Релематика МД»

| Команда | Значение                                                                                             |  |  |  |  |  |  |
|---------|----------------------------------------------------------------------------------------------------|--|--|--|--|--|--|
| key     | Сгенерировать ключевой файл «RMD.grr» для работы с программным ключом ПО                             |  |  |  |  |  |  |
| а       | Зарегистрировать сервис с автоматическим запуском (по умолчанию программа загружается автоматически) |  |  |  |  |  |  |
| m       | Зарегистрировать сервис с ручным запуском                                                            |  |  |  |  |  |  |

## 2.3 Уровни логирования программы

Также через командную строку можно задавать программе уровень логирования событий. Для этого программа разделяет события по типам.

В командной строке необходимо ввести тип лог-сообщения, уровень которого по умолчанию станет максимальным уровнем и будет включать в лог-файлы те сообщения, уровень которых не превышает данный уровень. Для идентификации параметра уровня логирования перед его названием следует указывать символ «-» или «/».

#### Пример присвоения уровня логирования – C:\Relematika\MD>rmd.exe /T5.

В таблице 1 приведены типы лог-сообщений и соответствующие им уровни.

| Уровень | Типы лог-<br>сообщений | Описание                             |
|---------|------------------------|--------------------------------------|
| 1       | E1                     | Ошибка                               |
| 2       | W2                     | Предупреждение                       |
| 3       | M3                     | Сообщение программы                  |
| 4       | D4                     | Информация для отладки (LL_DEBUG)    |
| 5       | T5                     | Информация для трассировки программы |

Таблица 1 – Категория и уровни лог-сообщений

#### 2.4 Регистрация под другим именем

ПО «Релематика МД» имеет возможность менять имя службы и ОРС-сервера. Для этого необходимо удалить службу или ОРС-сервер, имя которых необходимо поменять (2.7). Затем в конфигурационном файле «rmdconf.xml» в строке «Register» параметрам «ServiceName» и «OPCDAServerProgID» задать желаемые имена ПО «Релематика МД». Параметр «OPCDAServerAppId» оставить пустым, чтобы программа сама сгенерировала уникальный код для OPC-сервера.

Примечание – При регистрации OPC-сервера по умолчанию параметру «OPCDAServerAppId» присваивается код – EC559921-40DF-42BC-9ABE-0E65334B6996.

Следует учитывать, что каждый OPC-сервер соответствует службе, с которой он регистрируется, т.к. имя «ServiceName» и код «OPCDAServerAppId» попадают в «Службы компонентов», в котором отображаются приложения технологии DCOM.

Пример строки регистрации – <Register ServiceName=''Relematika Modbus.OPCDAServer'' OPCDAServerProgID=''Relematika.Modbus.OPCDAServer'' OPCDAServerAppId='' ''/>.

Измененный xml-файл сохранить. Затем, чтобы зарегистрировать программу как службу, запустить командную строку от имени администратора и ввести rmd.exe /s или rmd.exe -s (рисунок 55). Чтобы зарегистрировать ПО «Релематика МД» как приложение,

необходимо в командной строке ввести rmd.exe /r или rmd.exe -r. Данные параметры командной строки описаны в 2.2.

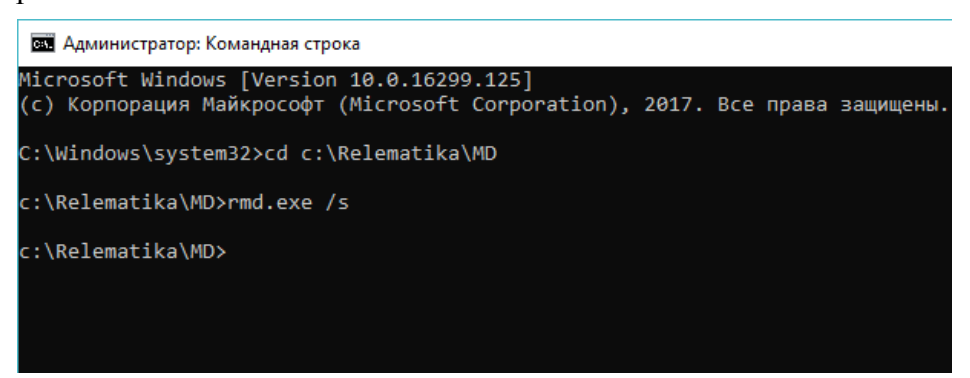

Рисунок 5 – Регистрация ПО «Релематика МД» в качестве службы

В случае, когда служба с заданным именем уже существует, сервис повторно регистрироваться не будет. В случае, когда OPC-сервер с заданным именем существует и уникальный код не задан, регистрируется новый OPC-сервер с таким же именем, но с другим кодом. В результате, оба OPC-сервера начнут ошибочно работать из-за одинаковых имен в реестре операционной системы. Поэтому перед установкой необходимо убедиться в отсутствии аналогичного сервера и, при необходимости, удалить предыдущую копию.

# 2.5 Регистрация еще одной службы/ОРС-сервера

ПО «Релематика МД», помимо существующей службы/ОРС-сервера, имеет возможность регистрировать новые службы/ОРС-сервера, которые будут работать независимо друг от друга. Для установки новой конфигурации ПО «Релематика МД» необходимо снова запустить установщик «RMD\_setup.exe» с правами администратора. Далее необходимо указать папку установки, отличную от папки установки существующей службы/ОРС-сервера. После завершения установки программы регистрируется служба/ОРС-сервер по умолчанию. Процесс изменения имени данной службы/ОРС-сервера описан в 2.4.

# 2.6 Разрегистрация службы/ОРС-сервера

Для разрегистрации сервиса или приложения требуется запустить командную строку от имени администратора и ввести команду rmd.exe /u или rmd.exe -u (рисунок 6). Данный параметр командной строки описан в 2.2.

```
Администратор: Командная строка
Microsoft Windows [Version 10.0.16299.125]
(с) Корпорация Майкрософт (Microsoft Corporation), 2017. Все права защищены.
C:\Windows\system32>cd c:\Relematika\MD
c:\Relematika\MD>rmd.exe /u
c:\Relematika\MD>_
```

#### Рисунок 6 – Разрегистрация службы/ОРС-сервера

Необходимо учесть, что при разрегистрации сервиса или ОРС-сервера исполняемая часть программы остается.

#### 2.7 Удаление программы

Для удаления ПО «Релематика МД» используется мастер «Установка / Удаление программ» (Add / Remove Programs) панели управления Windows (Control Panel).

Примечание – Перед удалением программы необходимо разрегистрировать существующие сервисы и ОРС-сервера.

Если случайным образом была удалена папка установки «MD», содержащая конфигурационные файлы, ПО «Релематика MД» (сервис/приложение) станет не рабочей. Для его разрегистрации и последующего удаления необходимо восстановить папку установки с конфигурационным файлом «rmdconf.xml». Для восстановления папки «MD» имеется два способа:

– данную папку скопировать с другого экземпляра ПО «Релематика МД»;

– установить ПО «Релематика МД» по умолчанию. После установки появится папка «MD». Далее запустить командную строку с правами администратора и разрегистрировать установленную по умолчанию службу/ОРС-сервер.

В файле «rmdconf.xml» восстановленной папки «MD» необходимо ввести параметры нерабочей службы или приложения: названия и уникальный код OPC-сервера. Чтобы найти уникальный код, в панели управления компьютера необходимо выбрать ссылку «Администрирование», затем пункт «Службы компонентов», в котором в древовидной форме отображаются все локальные службы на компьютере. Выбрать «ветку» «Мой компьютер», затем «ветку» «Настройка DCOM», в котором отобразятся все службы технологии DCOM (рисунок 7).

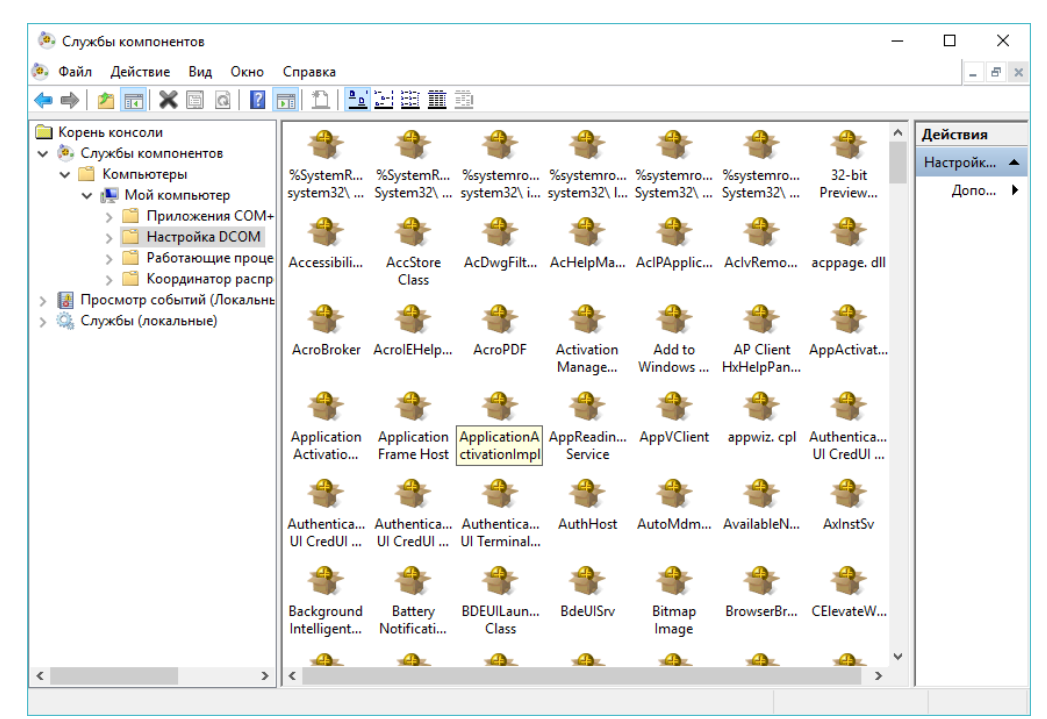

Рисунок 7 - Службы компонентов технологии DCOM

Для удобства поиска привести окно в табличный вид, нажав на кнопку панели управления «Подробно» (рисунок 8).

| 🧔 Службы компонентов          |                                          |                                        | _   |            |
|-------------------------------|------------------------------------------|----------------------------------------|-----|------------|
| ο Φούο Πούστουο Βικο Οιινο    | C                                        |                                        |     |            |
| 🥶 Фаил Деиствие вид Окно      | Справка                                  |                                        |     | - 6' X     |
| ← ⇒ 2 🖬 🗙 🗐 🙆 🔽               | <b>d   1 2 2 2 1 1</b>                   |                                        |     |            |
| 🧰 Корень консоли              | Файл                                     | Код приложения                         | ^   | Действия   |
| 🗸 💩 Службы компонентов        | PrintFilterPipelineSvc                   | {76db1bf3-e820-4765-a1b2-0b16a86b1950} |     | Настройк 🔺 |
| 🗸 🚞 Компьютеры                | PrintlsolationHost                       | {98a89e0c-1fde-4c2a-a373-b04831e6aa60} |     | пастроик — |
| 🗸 💽 Мой компьютер             | PrintlsolationSessionHost                | {CB363445-F453-4C1E-8EE4-BD123C5E394F} |     | Допо 🕨     |
| > Приложения СОМ+             | PrintNotify                              | {588E10FA-0618-48A1-BE2F-0AD93E899FCC} |     |            |
| > 📔 Настройка DCOM            | Profile Notification Host                | {E10F6C3A-F1AE-4adc-AA9D-2FE65525666E} |     |            |
| > 🦳 Работающие проце          | 🖀 Projection UI                          | {A19141CE-D197-4C8B-82C9-4995F5303497} |     |            |
| > П Координатор распр         | 🖀 Provisioning Core                      | {217700E0-0000-11DF-ADB9-F4CE462D9137} |     |            |
| > Просмотр событий (Локальнь) | 🖀 provsvc. dll                           | {c2a71820-3463-498f-bab7-4798795a2ff6} |     |            |
| Службы (докальные)            | 🖀 Proximity Sharing                      | {08FC06E4-C6B5-40BE-97B0-B80F943C615B} |     |            |
|                               | 🖀 Proximity UX Host                      | {FDA74D11-C4A6-4577-9F73-D7CA8586E10C} |     |            |
|                               | 🖀 Radio Management Service               | {478B41E6-3257-4519-BDA8-E971F9843849} |     |            |
|                               | 🖀 RASDLGLUA                              | {0C3B05FB-3498-40C3-9C03-4B22D735550C} | 100 |            |
|                               | 🖀 RAServer                               | {F8FD03A6-DDD9-4C1B-84EE-58159476A0D7} |     |            |
|                               | ASSCWLUA                                 | {4A6B8BAD-9872-4525-A812-71A52367DC17} |     |            |
|                               | 🖀 RasMobilityManager                     | {292bed96-e9ce-40f8-b71b-c313defa3a78} |     |            |
|                               | A RCM                                    | {C9F65BA8-1F8F-4382-AE27-C91FFB29275F} |     |            |
|                               | 🖀 RdpSa                                  | {8e7fae4d-cff0-41d3-a326-5a80470264bb} |     |            |
|                               | 🖀 RDSProfileHandler Class                | {D644A6D2-8E5E-4405-AA66-1554E9A8ED10} |     |            |
|                               | 🖀 RegisterControl                        | {FC38B7C8-9E50-497d-A387-7DEBDAD14160} |     |            |
|                               | 🖀 Relematika gopa                        | {4593BC21-C55A-44DE-9291-1A591B24460D} |     |            |
|                               | 🖀 Relematika Modbus OPCDAServer 2        | {B91BF611-706D-4570-BF89-30ADF870B6F9} |     |            |
|                               | 🖀 Remote Desktop Services Message Server | {EB521D7D-4095-4E61-88FB-BF25700F142A} |     |            |
|                               | 🖀 Remote TPM Virtual Smart Card Manager  | {152EA2A8-70DC-4C59-8B2A-32AA3CA0DCA   |     |            |
|                               | AremoteProxyFactory32 Class              | {53362C32-A296-4F2D-A2F8-FD984D08340B} |     |            |
|                               | AremoteProxyFactory32 Class              | {53362C64-A296-4F2D-A2F8-FD984D08340B} |     |            |
|                               | Aremove Device elevation surrogate       | {E95186C7-7D80-4311-843D-0702CBC8B1E4} |     |            |
| < >                           | Retail Demo User COM Agent               | {0886dae5-13ba-49d6-a6ef-d0922e502d96} | ~   |            |
|                               |                                          |                                        |     |            |

Рисунок 8 – Службы технологии DCOM в табличном виде

В появившемся списке служб найти нерабочую службу/ОРС-сервер, затем нажатием правой кнопки мыши перейти к свойствам (рисунок 9).

| Свойства: Relematika Modbus OPCDAServer 2 ? 🛛 🗙 |               |                |              |         |                 |  |  |
|-------------------------------------------------|---------------|----------------|--------------|---------|-----------------|--|--|
| Конечные узлы                                   | al            |                | Удостовере   | ние     |                 |  |  |
| Общие                                           | Размещени     | e              | Безопа       | асность |                 |  |  |
| Общие свойства этог                             | го приложения | DCOM           |              |         |                 |  |  |
| Имя приложения:                                 | Relematika M  | odbus O        | PCDAServer 2 | 2       |                 |  |  |
| Код приложения:                                 | {B91BF611-7   | 06D-457(       | D-BF89-30ADF | 870B6F  | <del>-</del> 9} |  |  |
| Тип приложения:                                 | Local Service | ł              |              |         |                 |  |  |
| Уровень проверки<br>подлинности:                | По умолчан    | ию             |              |         | $\sim$          |  |  |
| Имя службы:                                     | Relematika M  | odbus O        | PCDAServer 2 | 2       |                 |  |  |
| Подробнее о <u>настройк</u>                     | е этих параме | T <u>POB</u> . |              |         |                 |  |  |
|                                                 | OK            |                | Отмена       | Прим    | енить           |  |  |

Рисунок 9 – Окно свойств службы компонентов

В данном окне скопировать уникальный код и занести его в «rmdconf.xml». Файл сохранить, затем с помощью командной строки разрегистрировать нерабочую службу/ОРС-сервер (параметры разрегистрации указаны в 2.2) и удалить.

## 3 Проверка программы

Проверка корректности функционирования ПО «Релематика МД» осуществляется по следующим признакам:

 наличие запущенного потока (посмотреть выполняется ли программа в диспетчере задач);

– отсутствие в логах ошибок чтения конфигурации и критических ошибок – логсообщений с типом «E1».

#### 4 Сообщения системному программисту

Для выдачи системному программисту диагностических сообщений о возникающих ошибках в программе используются лог-файлы. Лог-файл содержит записи о событиях в хронологическом порядке. Каждому событию соответствует определенная строка.

#### Пример – 2019/08/09 08:03:03.030 W2 Сообщение.

Данная строка содержит следующие параметры:

- первый параметр (2019/08/09 08:03:03.030) дата и время записи в файл;
- второй параметр (W2) тип лог-сообщения. Типы лог сообщений указаны в 2.3;
- третий параметр (Сообщение) записываемое сообщение.

Пример логов отображен на рисунке 10. По умолчанию лог-файлы сохраняются в каталоге «log», который создается в папке конфигурации ПО «Релематика МД».

| 🧾 tm  | ain_0.log | g — Блокнот | r     |     |                                                                                      |
|-------|-----------|-------------|-------|-----|--------------------------------------------------------------------------------------|
| Файл  | Правка    | а Формат    | Вид   | Спр | авка                                                                                 |
| 2019/ | 08/09     | 08:03:03    | .030  | W2  | CLog::START                                                                          |
| 2019/ | 08/09     | 08:03:03    | .030  | M3  | 1 RMD START (ProductVersion:2.2.1.5, DATA block count:2000, OBJECT block count:100)! |
| 2019/ | 08/09     | 08:03:03    | 8.030 | MЗ  | 1 Файл конфигурации:'C:\Relematika\MD\rmdconf.xml'                                   |
| 2019/ | 08/09     | 08:03:03    | 3.077 | W2  | 1 Unable to locate 'Register' XML node                                               |
| 2019/ | 08/09     | 08:03:03    | 8.077 | M3  | 1 Default ServiceName: 'Relematika MD'                                               |
| 2019/ | 08/09     | 08:03:03    | 8.077 | M3  | 1 Default ProgID:'Relematika.MD'                                                     |
| 2019/ | 08/09     | 08:03:03    | 3.077 | MЗ  | 1 Default AppID:'{EC559921-40DF-42BC-9ABE-0E65334B6996}'                             |
| 2019/ | 08/09     | 08:03:03    | 3.124 | MЗ  | 1 Log Level:'TRACE'                                                                  |
| 2019/ | 08/09     | 08:03:03    | 3.124 | W2  | 1 Trying to find the Guardant USB key                                                |
| 2019/ | 08/09     | 08:03:05    | 5.202 | E1  | 1 Error Guardant USB key. Guardant USB key not found                                 |
| 2019/ | 08/09     | 08:03:05    | 5.202 | E1  | 1 Error key file 'RMD.grk'. Error Open file                                          |
| 2019/ | 08/09     | 08:03:05    | .202  | M3  | 1 DEMO EDITION: Max. PointCount: '100'                                               |
| 2019/ | 08/09     | 08:03:05    | 5.202 | W2  | 1 Backup mode: on                                                                    |
| 2019/ | 08/09     | 08:03:05    | 5.249 | M3  | 1 LocalHostName:'zaharovakl'                                                         |
| 2019/ | 08/09     | 08:03:05    | 5.249 | W2  | 1 Файл конфигурации:'C:\Relematika\MD\zaharovakl.dat' не найден                      |
| 2019/ | 08/09     | 08:03:05    | .249  | M3  | 1 Start Open CfgFile                                                                 |
| 2019/ | 08/09     | 08:03:05    | .249  | M3  | 1 rmdconf.xml:'LocalIPCHost':autofailback = false                                    |
| 2019/ | 08/09     | 08:03:05    | 5.249 | M3  | 1 Запуск в локальном режиме                                                          |
| 2019/ | 08/09     | 08:03:05    | 5.249 | MЗ  | 1 Файл конфигурации:'C:\Relematika\MD\rmdconf.xml' считан                            |
| 2019/ | 08/09     | 08:03:05    | 5.249 | MЗ  | 1 Start Open ProjectFile                                                             |
| 2019/ | 08/09     | 08:03:05    | 5.734 | E1  | 1 Файл проекта 'F:\projects\IPCServer\debug\GIS_OMP_1.xml' не найден                 |
| 2019/ | 08/09     | 08:03:05    | 5.734 | MЗ  | 1 Error Open ProjectFile                                                             |
| 2019/ | 08/09     | 08:03:06    | 5.828 | W2  | 1 RMD STOP                                                                           |
| 2019/ | 08/09     | 08:03:06    | .828  | W2  | CLog::Close Log                                                                      |

Рисунок 10 - Основной лог-файл ПО «Релематика МД»

# Лист регистрации изменений

|      | Номера листов (страниц) |        |       | Всего листов |             | Входящий №  |                   |         |      |
|------|-------------------------|--------|-------|--------------|-------------|-------------|-------------------|---------|------|
| Изм. | изме-                   | заме-  | новых | аннулиро     | (страниц) в | № документа | сопроводительного | Подпись | Дата |
|      | ненных                  | ненных |       | ванныл       | документе   |             | документа и дата  |         |      |
|      |                         |        |       |              |             |             |                   |         | ļ    |
|      |                         |        |       |              |             |             |                   |         |      |
|      |                         |        |       |              |             |             |                   |         |      |
|      |                         |        |       |              |             |             |                   |         |      |
|      |                         |        |       |              |             |             |                   |         |      |
|      |                         |        |       |              |             |             |                   |         |      |
|      |                         |        |       |              |             |             |                   |         |      |
|      |                         |        |       |              |             |             |                   |         |      |
|      |                         |        |       |              |             |             |                   |         |      |
|      |                         |        |       |              |             |             |                   |         |      |
|      |                         |        |       |              |             |             |                   |         |      |
|      |                         |        |       |              |             |             |                   |         |      |
|      |                         |        |       |              |             |             |                   |         |      |
|      |                         |        |       |              |             |             |                   |         |      |
|      |                         |        |       |              |             |             |                   |         |      |
|      |                         |        |       |              |             |             |                   |         |      |
|      |                         |        |       |              |             |             |                   |         |      |
|      |                         |        |       |              |             |             |                   |         |      |
|      |                         |        |       |              |             |             |                   |         |      |
|      |                         |        |       |              |             |             |                   |         |      |
|      |                         |        |       |              |             |             |                   |         |      |
|      |                         |        |       |              |             |             |                   |         |      |
|      |                         |        |       |              |             |             |                   |         |      |
|      |                         |        |       |              |             |             |                   |         |      |
|      |                         |        |       |              |             |             |                   |         |      |
|      |                         |        |       |              |             |             |                   |         |      |
|      |                         |        |       |              |             |             |                   |         |      |
|      |                         |        |       |              |             |             |                   |         |      |
|      |                         |        |       |              |             |             |                   |         |      |
|      |                         |        |       |              |             |             |                   |         |      |
|      |                         |        |       |              |             |             |                   |         |      |
|      |                         |        |       |              |             |             |                   |         |      |
|      |                         |        |       |              |             |             |                   |         |      |
|      |                         |        |       |              |             |             |                   |         |      |
|      |                         |        |       |              |             |             |                   |         |      |